1. Click the three vertical dots icon in the top-right corner of the screen, hovering over "More Tools," and then selecting "Clear Browsing Data."

|                                    | * 🕘 🖌 🛞 🗠              | 1 🗶 🗄       |
|------------------------------------|------------------------|-------------|
|                                    | New tab                | Ctrl+T      |
|                                    | New window             | Ctrl+N      |
|                                    | New incognite window C | trl+Shift+N |
|                                    | History                | ►           |
|                                    | Downloads              | Ctrl+J      |
|                                    | Bookmarks              | Þ           |
|                                    | Zoom - 100%            | + []]       |
|                                    | Print                  | Ctrl+P      |
| 3                                  | Cast                   |             |
|                                    | Find 📂                 | Ctrl+F      |
| Save page as Ctrl+S                | More tools             | ►           |
| Create shortcut.                   | Edit Cut Co            | py Paste    |
| Clear browsing data Ctrl+Shift+Del | Settings               |             |
| Extensions                         | Help                   | +           |
| Task manager Shift+Esc             | Evit                   |             |
| Developer tools Ctrl+Shift+I       | EXIL                   |             |

NOTE: To go straight to the page to clear your cache and cookies, simultaneously press down on the Ctrl + Shift + Delete keys.

2. Make sure "Basic" is highlighted, then click the arrow in the box next to "Time Range" to expand the menu and then select "All Time".

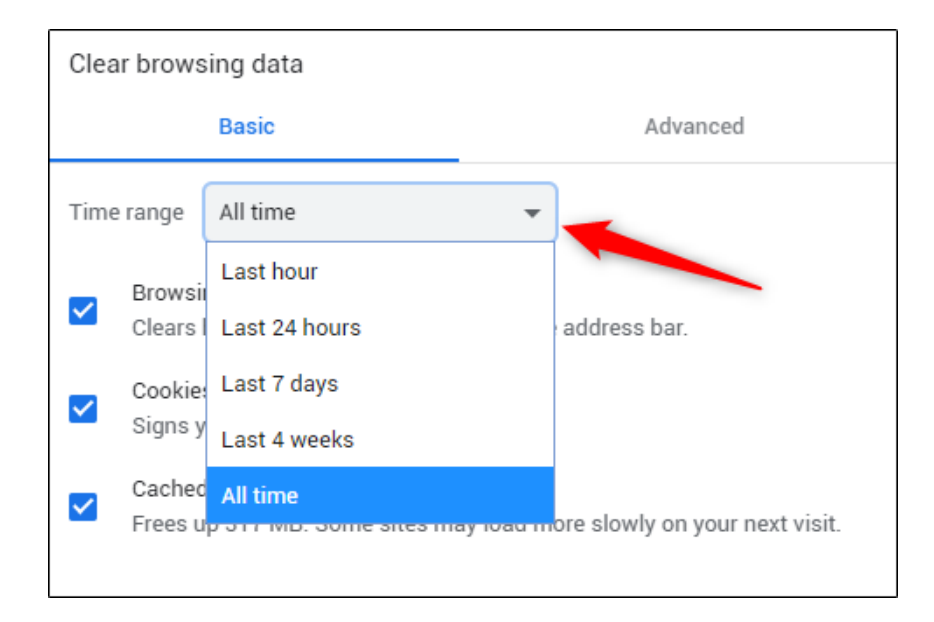

- 3. Next, check all 3 boxes Browsing History, Cookies And Other Site Data and Cached Images And Files.
- 4. Once the boxes are checked, select the "Clear Data" button.

| Clea | ar brows                                                       | ing data                                                                                                    |            |                                                |
|------|----------------------------------------------------------------|----------------------------------------------------------------------------------------------------|------------|------------------------------------------------|
|      |                                                                | Basic                                                                                                    |            | Advanced                                       |
| Time | e range                                                        | All time                                                                                                    | •          |                                                |
|      | Browsir<br>Clears I<br>Cookies<br>Signs y<br>Cached<br>Frees u | ng history<br>history and autocompleti<br>s and other site data<br>ou out of most sites.<br>I images and files<br>p 317 MB. Some sites ma | ons in the | address bar.<br>ore slowly on your next visit. |
|      |                                                                |                                                                                                    |            | Cancel Clear data                              |

5. Once complete you can close ( X ) out of the chrome browser tab.

## Update to the latest Chrome browser - Manually Check for updates

- 1. To update Google Chrome on your computer, open Chrome Browser
- 2. At the top right, click on the 3 dots
- 3. Slide down the menu to "Help", then over to "About Google Chrome"

|                                            | New tab<br>New window<br>New incognito wind | low    | Ctrl+ | Ctrl+T<br>Ctrl+N<br>Shift+N |  |
|--------------------------------------------|---------------------------------------------|--------|-------|-----------------------------|--|
|                                            | History<br>Downloads<br>Bookmarks           |        |       | Ctrl+J                      |  |
|                                            | Zoom                                        | - 1009 | % +   | :3                          |  |
|                                            | Print<br>Cast<br>Find<br>More tools         |        |       | Ctrl+P<br>Ctrl+F            |  |
|                                            | Edit                                        | Cut    | Сору  | Paste                       |  |
| About Google Chrome                        | Help                                        |        |       | Þ                           |  |
| Help center<br>Report an issue Alt+Shift+I | Exit                                        |        |       |                             |  |
|                                            | Managed by montagueschool.org               |        |       |                             |  |

- 4. This will start to automatically search for updates. If there are new updates they will install
- 5. Once the update is complete you will need to click Relaunch.

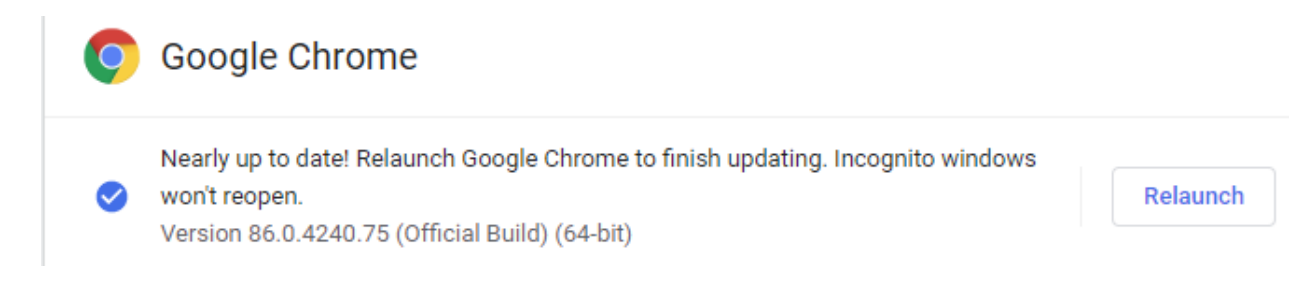

NOTE: If you cannot find this button, you are on the latest version.